#### <u>WSIS Prizes 2017 এ ভোট দেয়ার কৌশল</u>

ধাপ-১ > এই লিংকে ক্লিক করুন:

https://www.itu.int/net4/wsis/prizes/2017/

এই পেজটি আসবে।

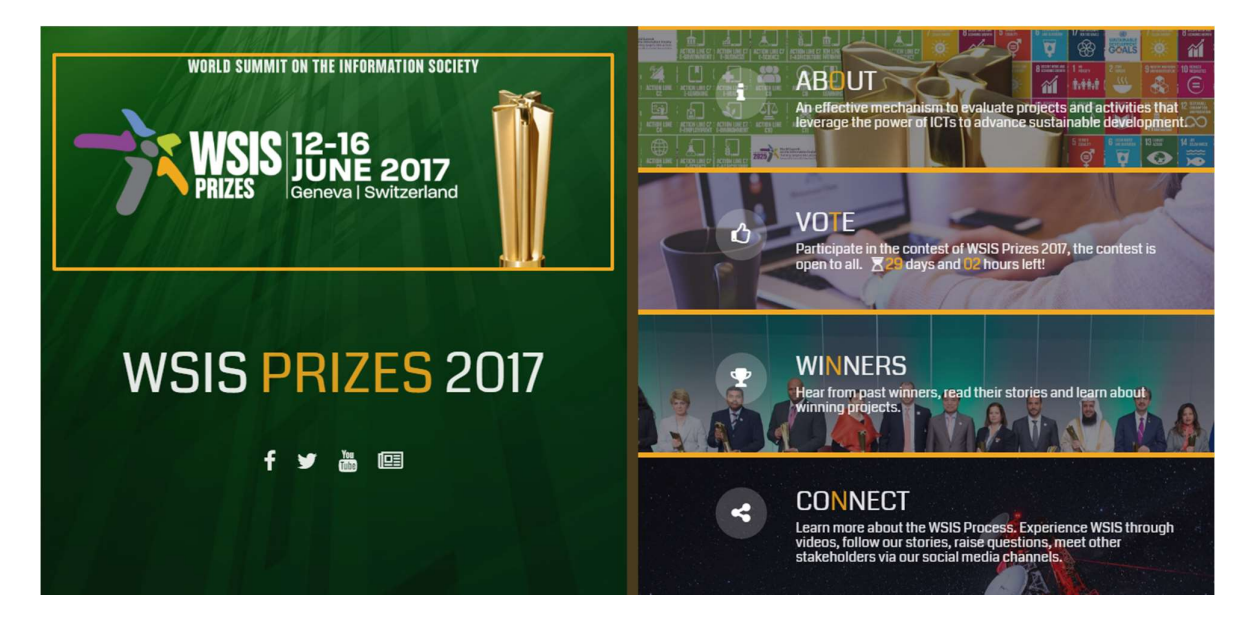

ধাপ-২ > VOTE

এই অংশে ক্লিক করুন।

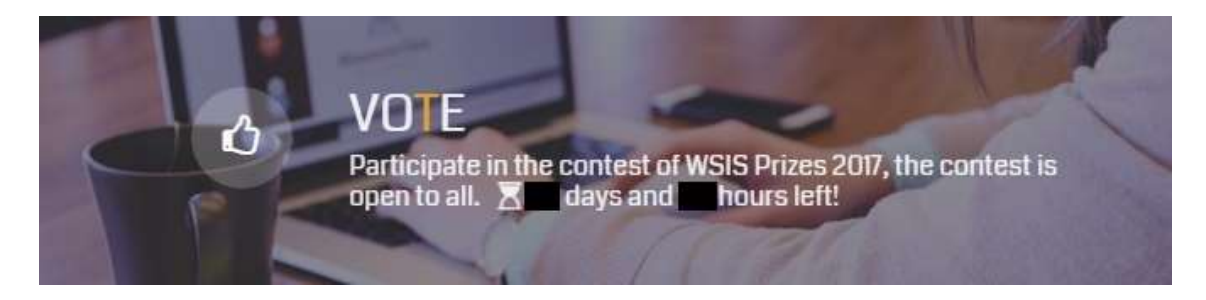

#### এই পেজটি আসবে।

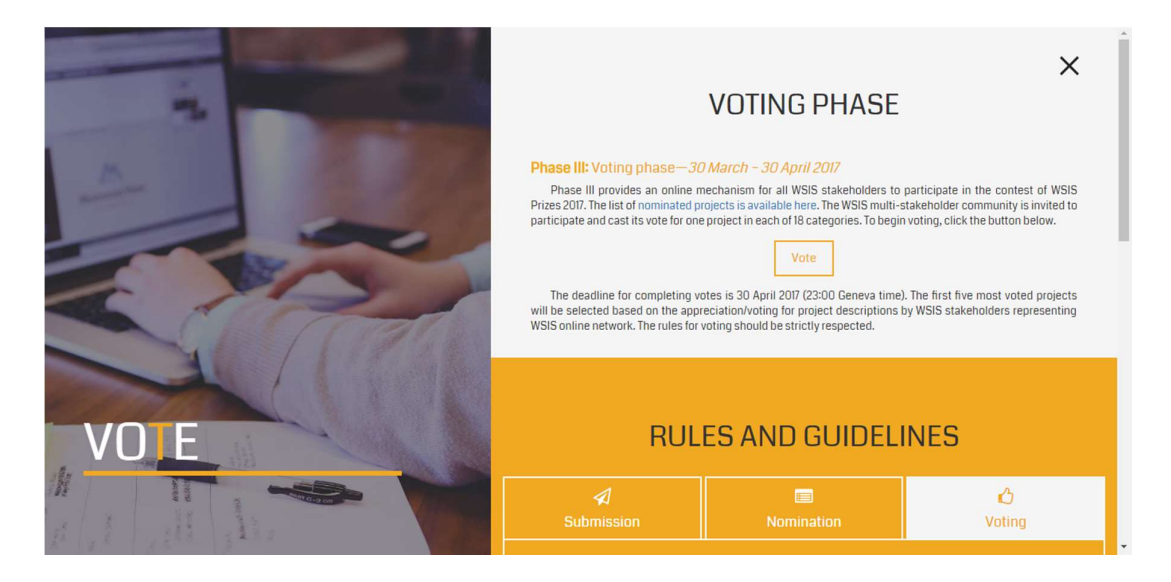

#### গোল লাল চিহ্নিত অংশে ক্লিক করুন।

## **VOTING PHASE**

#### Phase III: Voting phase-30 March - 30 April 2017

Phase III provides an online mechanism for all WSIS stakeholders to participate in the contest of WSIS Prizes 2017. The list of nominated projects is available here. The WSIS multi-stakeholder community is invited to participate and cast its vote for one project in general 18 categories. To begin voting, click the button below.

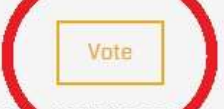

The deadline for completing votes is 30 April 2017 (23:00 Geneva time). The first five most voted projects will be selected based on the appreciation/voting for project descriptions by WSIS stakeholders representing WSIS online network. The rules for voting should be strictly respected.

এই লগ ইন পেজটি আসবে।

| And a second second second second second second second second second second second second second second second |                                                                                                    |
|----------------------------------------------------------------------------------------------------|----------------------------------------------------------------------------------------------------|
|                                                                                                    | ×<br>VOTING FORM                                                                                                    |
| VO E                                                                                                    | Please log in to submit a project<br>Click here to register if you don't have an account<br>Username or email<br>Password<br>Log in<br>Forgot password? |
| · · · · · · · · · · · · · · · · · · ·                                                                          | WSIS Prizes, wsis-prizes@itu.int Copyright © 2016   All Rights Reserved                                                                                 |

**ধাপ-৩ >** আপনার যদি আগে থেকেই নিবন্ধন করা থাকে, তাহলে এই অংশে আপনার নিবন্ধিত ই-মেইল ও পাসওয়ার্ড দিন, তারপর লগ ইন করুন।

|                                                                     | VOTING FORM               |  |
|---------------------------------------------------------------------|---------------------------|--|
| Please log in to submit<br>Click here to register if you don't have | t a project<br>an account |  |
| Username or email                                                   |                           |  |
| a2i_0101wise@gmail.com                                              |                           |  |
| Password                                                            |                           |  |
| •••••                                                               |                           |  |
| Log in                                                              |                           |  |
| Forgot password?                                                    |                           |  |
|                                                                     |                           |  |

যদি আপনার আগে থাকে নিবন্ধন করা না থাকে, সেক্ষেত্রে আপনাকে নিবন্ধন করে নিতে হবে। এ জন্য গোল লাল চিহ্নিত "Click here" - এ ক্লিক করুন।

| VOTING FORM                                                                                                  |  |
|----------------------------------------------------------------------------------------------------|--|
| Please log in to submit a project<br>Click here to register if you don't have an account<br>compare or email |  |
| Password                                                                                                    |  |
| Log in<br>Forgot password?                                                                                   |  |

একটি পেজ আসবে। সেখানে ইউজার নাম, পাসওয়ার্ড, কনফার্ম পাসওয়ার্ড ও ই-মেইল দিয়ে "Register" বাটনে ক্লিক করুন।

| VOTING FORM                                                                              |   |  |
|------------------------------------------------------------------------------------------|---|--|
| Create a new account.<br>Click here to login if you already have an account<br>User name |   |  |
| XYZ                                                                                      |   |  |
| Password                                                                                 | 1 |  |
| •••••                                                                                    |   |  |
| Confirm password                                                                         | • |  |
| ••••••                                                                                   |   |  |
| Email                                                                                    |   |  |
| a2i_0101wise@gmail.com                                                                   |   |  |
| Register                                                                                 |   |  |

তারপর আপনাকে জানানো হবে যে আপনার একাউন্ট তৈরী করা হয়েছে।

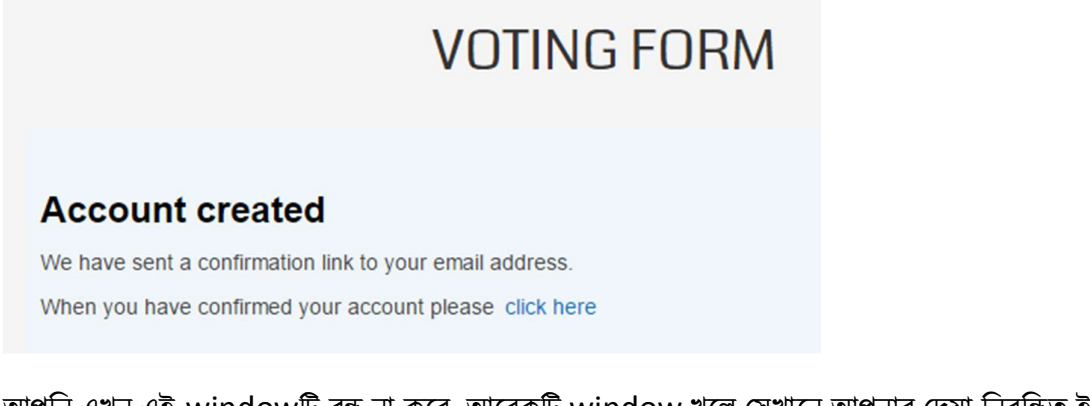

আপনি এখন এই windowটি বন্ধ না করে, আরেকটি window খুলে সেখানে আপনার দেয়া নিবন্ধিত ই-মেইল অ্যাকাউন্টটি খুলুন। এবার আপনি আপনার ই-মেইল একাউন্ট এর ইনবক্সে wsis-stocktaking@it ঠিকানা থেকে একটি কনফার্মেশন মেইল পাবেন।

| Inbox (14) |                     |                                                                                |  |
|------------|---------------------|--------------------------------------------------------------------------------|--|
| Drafts     | wsis-stocktaking@it | Account confirmation Dear Sir/Madam, Please click this link to confirm your ao |  |
| Sent       |                     |                                                                                |  |

ওই মেইলটি ওপেন করলে একটি লিংক পাবেন।

| wsis-stocktaking@itu.int<br>To                                                                                                    | * |
|----------------------------------------------------------------------------------------------------|---|
| Dear Sir/Madam,                                                                                                    |   |
| Please click this link to confirm your account: <u>https://www.itu.int/net4/wsis/stocktaking/projects/Account/ConfirmAccount?</u><br>userName=Sami%20Ji&confirmationToken=v0MYy8QhC Acz69xKWH7Vg2&submissionPortal=WSIS%20PP |   |
| Best regards,<br>WSIS Stocktaking team                                                                                                    |   |
|                                                                                                    |   |

এই লিংকটি (লাল তীর চিহ্নিত) ক্লিক করে আপনার একাউন্ট কনফার্ম করুন।

তারপর এই বার্তাটি পাবেন। এই বার্তার windowটি বন্ধ করে দিন।

#### **Registration confirmed**

Your account has been confirmed. You can login now to submit your project.

আপনি পুনরায় নিম্নের windowতে ফেরত যান এবং গোল লাল চিহ্নিত "click here"এ ক্লিক করুন।

# **VOTING FORM**

#### Account created

We have sent a confirmation link to your email address. When you have confirmed your account please click here

ধাপ-৩ এর শুরুতে যে পেজটি দেখানো হয়েছিল, সেখানে আপনাকে ফিরিয়ে নিয়ে যাওয়া হবে। সেখানে ফিরে গিয়ে আপনার ই-মেইল ও পাসওয়ার্ড দিন এবং লগ ইন করুন।

# **VOTING FORM**

#### Please log in to submit a project

Click here to register if you don't have an account

Username or email

a2i\_0101wise@gmail.com

Password

.....

Log in

Forgot password?

# ১, ৩, ৭ ও ১০ নং ক্যাটাগরিতে।

এটুআই প্রোগ্রাম থেকে প্রদান করা প্রকল্পসমূহ রয়েছে

# সকল ক্যাটাগরিতে ভোট দিতে হবে

ভোট প্ৰদান প্ৰক্ৰিয়া সম্পন্ন হতে হ<u>লে আপনাকে অবশ্যই</u>

প্রত্যেক ভোট দেবার সাথে সাথে সেই ক্যাটাগরিটি কম্পিউটার স্ক্রিন থেকে মুছে যাবে, এবং এতে করেই আপনি বুঝে যাবেন যে আপনি সঠিকভাবে ভোট প্রদান করেছেন।

## প্রত্যেক ক্যাটেগরিতে একটি মাত্র ভোট প্রদান করা যাবে।

# প্রদান করতে পারবেন।

# আপনি এক ইমেইল ঠিকানা দিয়ে একবারই নিবন্ধন করে ভোট

## মনে রাখবেন...

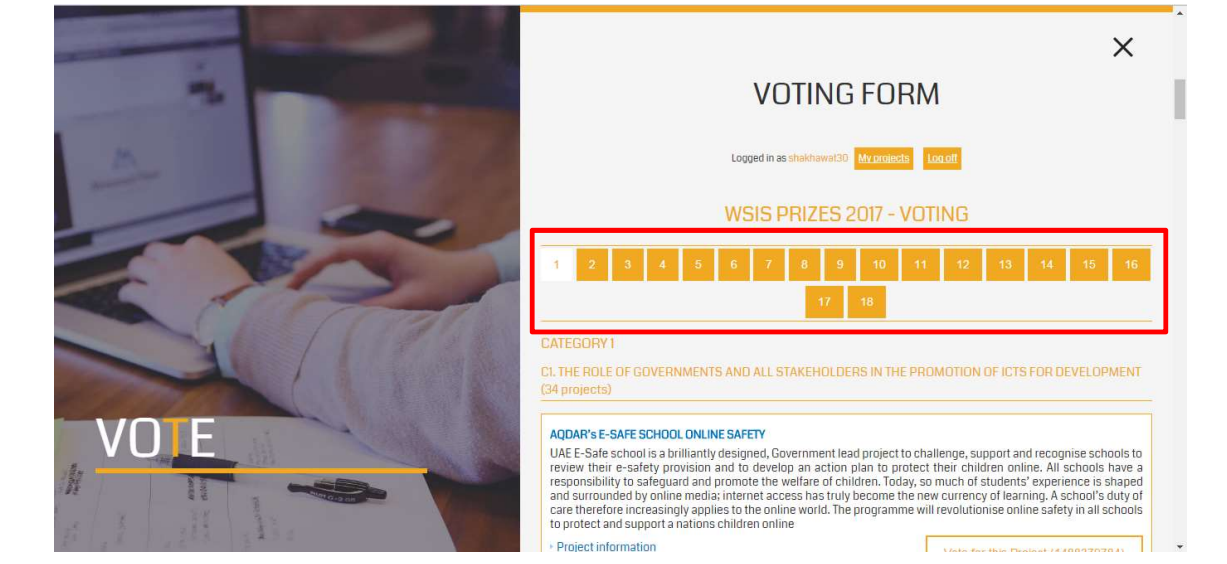

**ধাগ-৪ >** আপনি সফলভাবে লগ ইন করলে এই পেজটি দেখতে পাবেন যেখানে সিরিয়েল নম্বর দেয়া থাকবে ১ থেকে ১৮ পর্যন্ত (লাল বক্স চিহ্নিত)।

ধাপ-৫ > ১ নং ক্যাটাগরি তে রয়েছে "C1. THE ROLE OF GOVERNMENTS AND ALL STAKEHOLDERS IN THE PROMOTION OF ICTS FOR DEVELOPMENT (34 projects)"

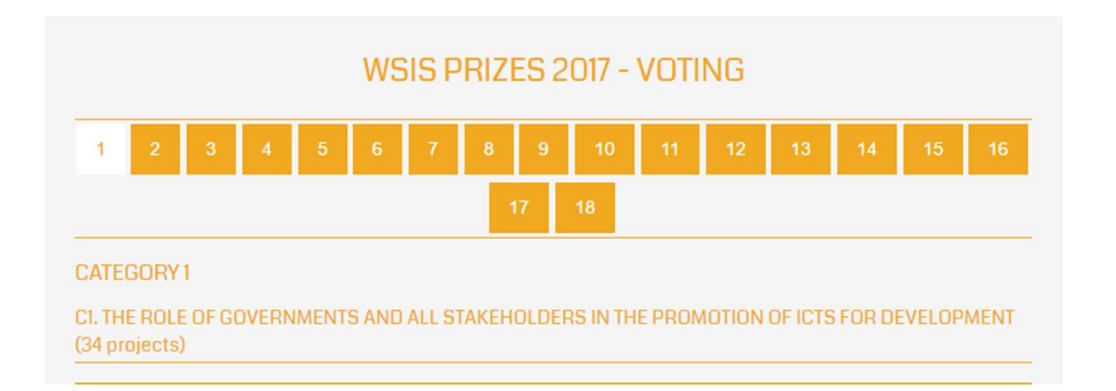

১ নং ক্যাটাগরি নির্বাচন করার পর যে পাতাটি আসবে সেখানে মাউস নিচের দিকে স্ফল করলে আপনি আপনার কাঞ্ছিত ভোট প্রদানের বিষয় খুঁজে পাবেন। বিষয়টি হলো "a2i's Social Media in Public Service Innovation Initiative"

| a2i's Social Media in Public Service Innovation Initiative<br>a2i is supporting the Bangladesh Civil Service to harness the power of social media to: 1. Discover creative ways to<br>attain effective citizen engagement in the process of improving public service delivery 2. Establish a peer-suppor<br>platform to encourage the spread of ideas and interaction among experienced senior civil servants and junio<br>officers with innovative ideas and ambition 3. Institutionalize and manage the practice of citizen-centric innovation<br>by breaking down hierarchical barriers across all ministries, departments and agencies. To date, over 2 millior<br>citizens have been engaged through |                                    |  |  |
|----------------------------------------------------------------------------------------------------|------------------------------------|--|--|
| <ul> <li>Project information</li> </ul>                                                                                                    | Vote for this Project (1488395436) |  |  |

এরপর আপনি "Vote for this Project" বাটনে (লাল বক্স চিহ্নিত) ক্লিক করে আপনার ভোট প্রদান করুন।

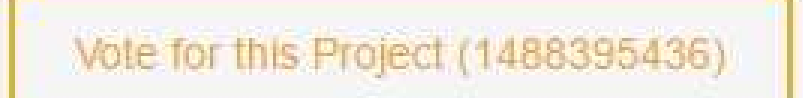

**ধাপ-৬ >** ৩ নং ক্যাটেগরিতে রয়েছে "C3. ACCESS TO INFORMATION AND KNOWLEDGE (18 projects)"

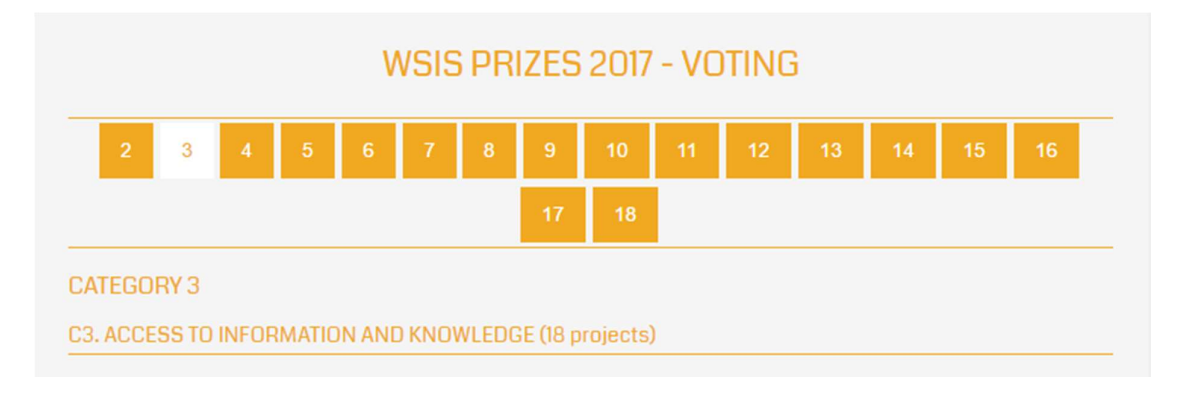

৩ নং ক্যাটাগরি নির্বাচন করার পর যে পাতাটি আসবে সেখানে মাউস নিচের দিকে স্ফল করলে আপনি আপনার কাঞ্ছিত ভোট প্রদানের বিষয় খুঁজে পাবেন। এখানে দুইটি বিষয় আছে। সেগুলো হলো "DAISYstandard Accessible Reading Materials for Students with Visual and Print Disabilities" **এবং** "a2i's Unique Empathy Training Toolkit".

DAISY-standard Accessible Reading Materials for Students with Visual and Print Disabilities

In Bangladesh, around 37% of the population (35% illiterate and 2% visually impaired) are falling behind in society because of inaccessibility to reading materials. With the support of a2i's Service Innovation Fund, the Young Power in Social Action (YPSA) has developed DAISY standard accessible reading materials for students of class 1 to 10 which are handed over to visually impaired students every year on Textbook Day (1st of January) by the Honorable Prime Minister. This has made primary and secondary education inclusive (SDG 4.a) and accessible for all girls and boys (SDG 4.1), and contributed to improving literacy and numeracy...

Project information

Vote for this Project (1488362181)

#### a2i's Unique Empathy Training Toolkit

a2i's unique Empathy Training Toolkit arranges for relatively senior government officers to act as secret shoppers and visit citizens' access points for services outside of their ministry or area of expertise. This truly places them in citizens' shoes since they are forced to navigate public systems without any official or intellectual privileges. The result in most cases is a powerful, moving experience that creates a deep sense of empathy for citizens and the myriad sufferings they must endure to avail even the most basic services. This experience helps participants develop a critical eye that they use to scrutinize their ...

Project information

Vote for this Project (1488394398)

আপনার কাছে দুটোর যেকোনো একটি বিষয়টির জন্য "Vote for this Project" বাটন (লাল বক্স চিহ্নিত) ক্লিক করে পূর্বের মতো আপনার ভোট প্রদান করুন। **ধাপ-৭ >** ৭ নং ক্যাটেগরিতে রয়েছে "C7. ICT APPLICATIONS: E-GOVERNMENT (52 projects)"

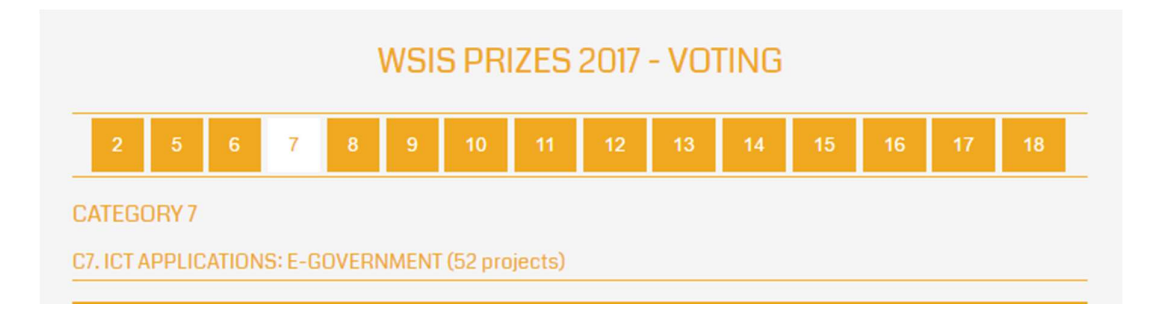

৭ নং ক্যাটাগরি নির্বাচন করার পর যে পাতাটি আসবে সেখানে মাউস নিচের দিকে জ্ঞল করলে আপনি আপনার কাঙ্খিত ভোট প্রদানের বিষয় খুঁজে পাবেন। বিষয়টি হলো "Nothi: Less Paper Office"

| Nothi: Less Paper Office<br>In government offices of Bangladesh paper-based file management and its archiving follow an outdated metho<br>and is stigmatized with lack of transparency and accountability, slothfulness and inadequate communication<br>channel for citizens. a2i, serving from the Prime Minister's Office and supported by the Cabinet Division – the aper<br>tier in bureaucracy –has developed a robust e-File System, named as Nothi (nothi.gov.bd), that has provided for<br>quick decision making and service delivery. Since the roll-out of the system – now covering 5000+ offices from sub<br>district level to ministry – transparency and citizens' convenience in offices that implemented the system have<br>moved |                                    |  |  |
|----------------------------------------------------------------------------------------------------|------------------------------------|--|--|
| Project information                                                                                                    | Vote for this Project (1488300124) |  |  |
| পর্বের মতো আপনি এখানে "Vote for this Project" বাটনে লোল বক্স চিহ্নিত) ক্লিক করে আপনার                                                                                                    |                                    |  |  |

ভোট প্রদান করুন।

ধাপ-৮ > ১০ নং ক্যাটাগরি তে রয়েছে "C7. ICT APPLICATIONS: E-HEALTH (31 projects)"

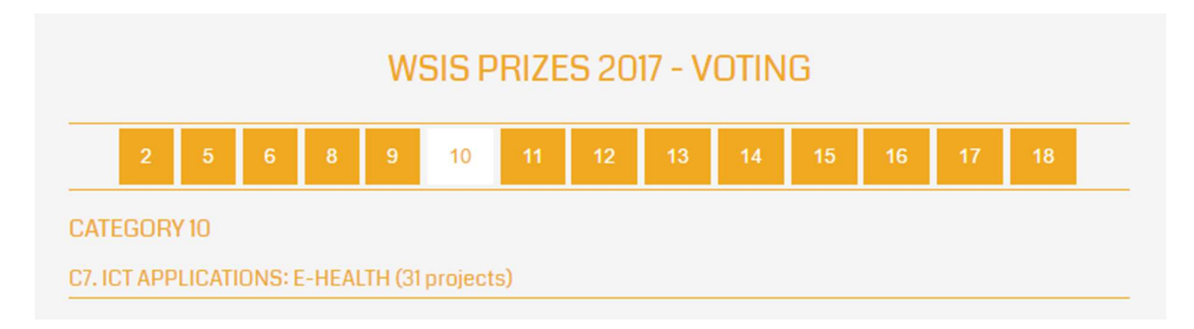

১০ নং ক্যাটাগরি নির্বাচন করার পর যে পাতাটি আসবে সেখানে মাউস নিচের দিকে স্ফল করলে আপনি আপনার কাঙ্খিত ভোট প্রদানের বিষয় খুঁজে পাবেন। বিষয়টি হলো "Rural Entrepreneurship Model for Telemedicine Services using locally developed PC and Smartphonebased diagnostic equipment and software"

Rural Entrepreneurship Model for Telemedicine Services using locally developed PC and Smartphone-based diagnostic equipment and software

Conventional telemedicine services have been tried, but failed to sustain in rural Bangladesh given its high fixed cost, limited internet connectivity, and dependence on imported medical equipment & software. a2i's Service Innovation Fund has supported the Biomedical Physics and Technology Department of Dhaka University to develop a sustainable, rural entrepreneurship model for telemedicine services involving pharmacists as technical operators to connect rural, underserved communities with specialized and experienced doctors in the urban areas at less time and reasonable prices. The ICTs have enabled delivery of tele-health, tele-medicine, electronic medical records, personal health records, and health information systems (SDG 17.8).

Project information

Vote for this Project (1488368294)

পূর্বের মতো আপনি এখানে "Vote for this Project" বাটনে (লাল বক্স চিহ্নিত) ক্লিক করে আপনার ভোট প্রদান করুন।

ধাপ-৯ > বাকি সব ক্যাটেগরীতে একই নিয়মে আপনি আপনার মতো করে ভোট প্রদান করুন।

## আবার আপনাকে মনে করিয়ে দিচ্ছি...

# আপনি এক ইমেইল ঠিকানা দিয়ে একবারই নিবন্ধন করে ভোট প্রদান করতে পারবেন।

## প্রত্যেক ক্যাটেগরিতে একটি মাত্র ভোট প্রদান করা যাবে।

প্রত্যেক ভোট দেবার সাথে সাথে সেই ক্যাটাগরিটি কম্পিউটার স্ফ্রিন থেকে মুছে যাবে, এবং এতে করেই আপনি বুঝে যাবেন যে আপনি সঠিকভাবে ভোট প্রদান করেছেন।

# <u>ভোট প্রদান প্রক্রিয়া সম্পন্ন হতে হলে আপনাকে অবশ্যই সকল</u> ক্যাটাগরিতে ভোট দিতে হবে

# এটুআই প্রোগ্রাম থেকে প্রদান করা প্রকল্পসমূহ রয়েছে শুধুমাত্র ১, ৩, ৭ ও ১০ নং ক্যাটাগরিতে।

ভোট প্রদান প্রক্রিয়া সফলভাবে সম্পন্ন হবার পর এই পেজটি দেখতে পাবেন

## WSIS PRIZES 2017 - VOTING COMPLETE

Thank you for participating in WSIS Prizes 2017.

Your votes have been successfully submitted. You have voted in all 18 categories. The winners will be contacted shortly after voting period, and announced during WSIS Forum 2017.